# ■ NUHS 申請マニュアル総合版

#### 新規掲載(UMIN ID あり)

| 新規掲載申請画 | 面 | P | ク | セ | ス | • | • | • | • | • | • | • | • | • | • | • | • | • | • | • | • | • | • | • | • | • | • | • | • | • | • 2 | 2 |
|---------|---|---|---|---|---|---|---|---|---|---|---|---|---|---|---|---|---|---|---|---|---|---|---|---|---|---|---|---|---|---|-----|---|
| 掲載内容入力・ | • | • | • | • | • | • | • | • | • | • | • | • | • | • | • | • | • | • | • | • | • | • | • | • | • | • | • | • | • | • | • 3 | 3 |
| 入力確認画面・ | • | • | • | • | • | • | • | • | • | • | • | • | • | • | • | • | • | • | • | • | • | • | • | • | • | • | • | • | • | • | • 4 | 4 |
| 申請完了・・・ | • | • | • | • | • | • | • | • | • | • | • | • | • | • | • | • | • | • | • | • | • | • | • | • | • | • | • | • | • | • | • [ | 5 |
| 掲載完了・・・ | • | • | • | • | • | • | • | • | • | • | • | • | • | • | • | • | • | • | • | • | • | • | • | • | • | • | • | • | • | • | • ( | 5 |

### 新規掲載(UMIN ID なし)

| 新規掲載申請 | 画面  | i7 | ク | セ | ス | • | • | • | • | • | • | • | • | • | • | • | • | • | • | • | • | • | • | • | • | • | • | • | • | • | • 7  |
|--------|-----|----|---|---|---|---|---|---|---|---|---|---|---|---|---|---|---|---|---|---|---|---|---|---|---|---|---|---|---|---|------|
| 揭載内容入力 | ••• | •  | • | • | • | • | • | • | • | • | • | • | • | • | • | • | • | • | • | • | • | • | • | • | • | • | • | • | • | • | • 8  |
| 入力確認画面 | ••• | •  | • | • | • | • | • | • | • | • | • | • | • | • | • | • | • | • | • | • | • | • | • | • | • | • | • | • | • | • | • 9  |
| 申請完了・・ | • • | •  | • | • | • | • | • | • | • | • | • | • | • | • | • | • | • | • | • | • | • | • | • | • | • | • | • | • | • | • | • 10 |
| 掲載完了・・ | • • | •  | • | • | • | • | • | • | • | • | • | • | • | • | • | • | • | • | • | • | • | • | • | • | • | • | • | • | • | • | • 11 |

#### 管理画面(UMIN ID あり)

| 管理画 | 面フ | アク・         | セス  | •  | • | •                  | •  | • | • | •                  | • | • | • | • | • | • | • | • | • | • | • | • | • | • | • | • | • | • | • | • | • | • | • | 12 |
|-----|----|-------------|-----|----|---|--------------------|----|---|---|--------------------|---|---|---|---|---|---|---|---|---|---|---|---|---|---|---|---|---|---|---|---|---|---|---|----|
| 申請り | 代況 | •••         | ••• | •  | • | •                  | •  | • | • | •                  | • | • | • | • | • | • | • | • | • | • | • | • | • | • | • | • | • | • | • | • | • | • | • | 13 |
| 編集、 | 公開 | <b>非取</b> 注 | 肖要  | 請、 |   | 削                  | 除7 | ボ | タ | $\boldsymbol{\nu}$ | • | • | • | • | • | • | • | • | • | • | • | • | • | • | • | • | • | • | • | • | • | • | • | 14 |
| 公開要 |    | 非公          | 公開  | ボ  | タ | $\boldsymbol{\nu}$ | •  | • | • | •                  | • | • | • | • | • | • | • | • | • | • | • | • | • | • | • | • | • | • | • | • | • | • | • | 15 |

## 管理画面(UMIN ID なし)

| 管理画面  | アク・         | セス  | • | • | •                  | • | • | • | •                  | • | • | • | • | • | • | • | • | • | • | • | • | • | • | • | • | • | • | • | • | • | • | • | 16 |
|-------|-------------|-----|---|---|--------------------|---|---|---|--------------------|---|---|---|---|---|---|---|---|---|---|---|---|---|---|---|---|---|---|---|---|---|---|---|----|
| ログイン  | 画面          | ••• | • | • | •                  | • | • | • | •                  | • | • | • | • | • | • | • | • | • | • | • | • | • | • | • | • | • | • | • | • | • | • | • | 17 |
| 申請状況  | •••         | ••• | • | • | •                  | • | • | • | •                  | • | • | • | • | • | • | • | • | • | • | • | • | • | • | • | • | • | • | • | • | • | • | • | 18 |
| 編集、公開 | <b>開取</b> 注 | 肖要  | 請 |   | 削                  | 除 | ボ | タ | $\boldsymbol{\nu}$ | • | • | • | • | • | • | • | • | • | • | • | • | • | • | • | • | • | • | • | • | • | • | • | 19 |
| 公開要請、 | 非           | 公開  | ボ | タ | $\boldsymbol{\nu}$ | • | • | • | •                  | • | • | • | • | • | • | • | • | • | • | • | • | • | • | • | • | • | • | • | • | • | • | • | 20 |

青色背景の「NUHS 新情報登録」をクリックください。
 UMIN ID と一般用パスワードによる認証がございます。

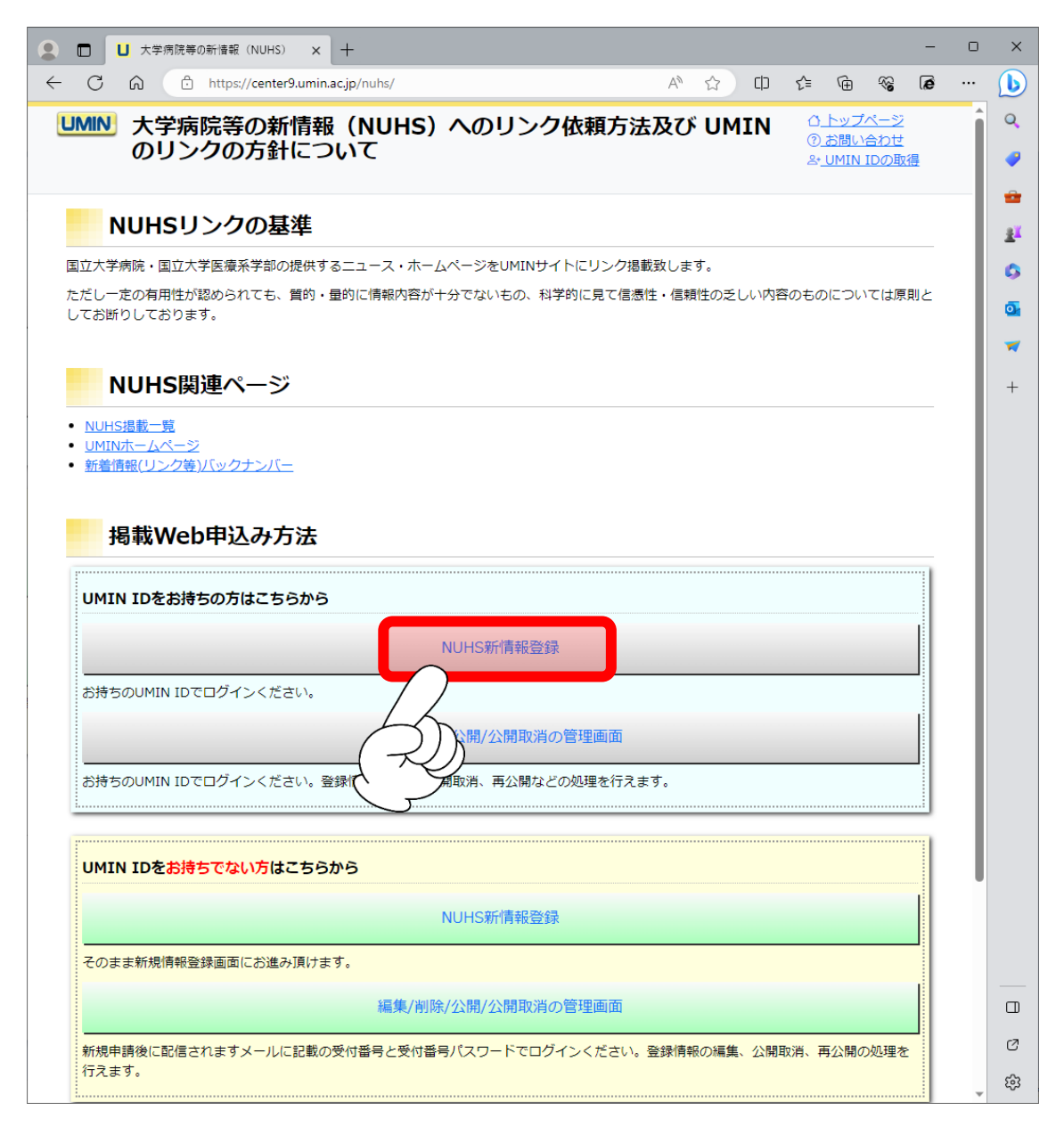

申請者情報と掲載情報をご登録ください。全項目入力必須です。
 申請者情報には UMIN ID の情報が初期値で入力されております。
 各項目の注意事項は下記の表をご参照ください。

| L 大学病院4                            | 等の新情報(       | (NUHS        | ) × +         |               |              |          |       |        |      |      |    |                       |                   | -        | 0  | ×   |
|------------------------------------|--------------|--------------|---------------|---------------|--------------|----------|-------|--------|------|------|----|-----------------------|-------------------|----------|----|-----|
| $\leftarrow \rightarrow C \square$ | Ô            | https        | ://center9.um | in.ac.jp/nuhs | s/uhi/upload |          | ,     | A»     | ☆    | ¢    | ₹2 | Ē                     | ~~                | æ        |    |     |
| <b>UMIN</b> 大学病                    | 病院等の         | の新           | <b>所情報</b> 揭  | 載申請           |              |          |       |        |      |      | 0  | <u>) トッフ</u><br>) お問い | <u>パージ</u><br>合わせ |          | Ĩ  | Q   |
|                                    |              |              |               |               |              |          |       |        |      |      | 2  | + <u>UMIN</u>         | IDの取              | <u>得</u> |    | -   |
| <u>NUHSトップ 掲載一</u>                 | <u> </u>     |              |               |               |              |          |       |        |      |      |    |                       |                   |          |    | 2X  |
| NUHS揭                              | 載申請          | 請入           | 力画面           |               |              |          |       |        |      |      |    |                       |                   |          |    | 6   |
| , 申請者情報                            |              |              |               |               |              |          |       |        |      |      |    |                       |                   |          |    | o   |
| 申請者情報は一般公                          | 開されませ        | せん。          | NUHSの開設       | 通知・登録情        | 青報の不備など      | NUHSに関する | ご連絡に利 | 用致     | します。 | ,    |    |                       |                   |          |    | *   |
| ※ログインされたUI                         | MIN IDの情     | )情報力         | 初期値に入っ        | ております。        | •            |          |       |        |      |      |    |                       |                   |          |    | +   |
|                                    | 【必須          | 須】           |               |               |              |          |       |        |      |      |    |                       |                   |          |    |     |
| 中請者名:                              | 勇民太          | 太郎           |               |               |              |          |       |        |      |      |    |                       |                   |          |    |     |
| 所属:                                | 【必須          | 須】           |               |               |              |          |       |        |      |      |    | 7                     |                   |          |    |     |
|                                    | UMIN         | INセン         | 9-            |               |              |          |       |        |      |      |    |                       |                   |          |    |     |
| メールアドレス:                           | 【必須<br>xxxxx | 須】<br>xx-xxx | @umin.ac.jp   | )             |              |          |       |        |      |      |    | ר                     |                   |          |    |     |
|                                    |              |              | <u> </u>      |               |              |          |       |        |      |      |    |                       |                   |          |    |     |
| <b>。</b><br>掲載情報                   |              |              |               |               |              |          |       |        |      |      |    |                       |                   |          |    |     |
| 掲載情報はUMINホー                        | ームページ        | ジにて・         | 一般公開され        | ます。記入例        | 別を参考に各項      | 目を入力し、申  | 請ボタンを | 押下     | してくけ | ださい。 |    |                       |                   |          |    |     |
|                                    |              |              |               |               |              |          |       |        |      |      |    |                       |                   |          |    |     |
| 揭載施設名:                             | 【必須<br>医療情   | 須】<br>設情報ネ   | ットワークセ        | ンター           |              |          |       |        |      |      |    |                       |                   |          |    |     |
|                                    | 【必須          | 須】           |               |               |              |          |       |        |      |      |    |                       |                   |          |    |     |
| 掲載ページ名:                            | UMIN         | IN TOP       | ページ           |               |              |          |       |        |      |      |    |                       |                   |          |    |     |
| 掲載ページURI :                         | 【必須          | 須】           |               |               |              |          |       |        |      |      |    | 7                     |                   |          |    |     |
|                                    | https:       | os://w       | ww.umin.ac.   | jp/           |              |          |       |        |      |      |    |                       |                   |          |    |     |
| 申請                                 | <u>۲</u>     |              |               |               |              |          |       |        |      |      |    |                       |                   |          |    | Ø   |
| <u> </u>                           | <u>}</u>     |              |               |               |              |          |       |        |      |      |    |                       |                   |          |    | ŝ   |
| 申請者氏名                              |              | 1            | 00 文字         | まで入           | 人力可能         | 。数字·     | 記号    | • ;    | スペ   | >    | ス使 | i用イ                   | 可。                |          |    |     |
| 所属                                 |              | 1            | 00 文字         | まで入           | 人力可能         | 0        |       |        |      |      |    |                       |                   |          |    |     |
| メールアドレ                             | ス            | >            | ィールア          | ドレス           | スの形式         | でないと     | と登録   | で      | きま   | (せ)  | ん。 | 全角                    | 有文:               | 字使       | 用る | 「可。 |
|                                    |              | Ļ            | 人降の案          | 図内をこ          | このメー         | ルアドレ     | ~ス宛   | て      | にお   | 送    | りし | まう                    | F.                |          |    |     |
| 揭載施設名                              |              | 1            | 00 文字         | まで入           | 人力可能         | 0        |       |        |      |      |    |                       |                   |          |    |     |
| 掲載ページ名                             | I            | 5            | 00 文字         | まで入           | 人力可能         | 0        |       |        |      |      |    |                       |                   |          |    |     |
| 掲載ページし                             | JRL          | U            | RL のヲ         | 形式で           | ないと登         | 登録でき     | ません   | ر<br>ر |      |      |    |                       |                   |          |    |     |
| 1も中広をデ                             | के≓रा क      | -<br>        | Гњ∌           | まし い          | b , 2 40     |          | 2     |        |      |      |    |                       |                   |          |    |     |

入力内容をご確認の上、「申請」ボタンを押下ください。

3. 入力確認画面に切り替わります。

この時点では申請完了しておりませんのでご注意ください。

内容をご確認の上、問題がなければ「申請」を押下ください。

| ● □ ↓ 大学病院等の新               | 情報(NUHS) × 十                                    |    |   |    |     |     |                                         | -           |   | ×        |
|-----------------------------|-------------------------------------------------|----|---|----|-----|-----|-----------------------------------------|-------------|---|----------|
|                             | ttps://center9.umin.ac.jp/nuhs/uhi/upload/check | A» | ☆ | CD | ₹=  | Ē   | ~~~~~~~~~~~~~~~~~~~~~~~~~~~~~~~~~~~~~~~ | ø           |   | b        |
| UMIN 大学病院等                  | の新情報掲載申請                                        |    |   |    |     | 1   |                                         | <u> パージ</u> |   | Q        |
|                             |                                                 |    |   |    |     | 2   |                                         | IDの取        | 得 | 4        |
|                             |                                                 |    |   |    |     |     |                                         |             |   | <b>*</b> |
| NUHS掲載甲                     | 請の人力確認                                          |    |   |    |     |     |                                         |             |   | <u>1</u> |
| 【注意】申請はまだ完了                 | 了しておりません。                                       |    |   |    |     |     |                                         |             |   | 0        |
| ※本画面は入力確認画                  | 画面です。                                           |    |   |    |     |     |                                         |             |   | Ō        |
|                             |                                                 |    |   |    |     |     |                                         |             |   | *        |
| <b>◆</b> 申請者情報              |                                                 |    |   |    |     |     |                                         |             |   | +        |
| 由諸考久・                       | <b>革</b> 民大郎                                    |    |   |    |     |     |                                         |             |   |          |
| 千時台口.<br>所属:                | UMINセンター                                        |    |   |    |     |     |                                         |             |   |          |
| メールアドレス:                    | xxxxx-xxx@umin.ac.ip                            |    |   |    |     |     |                                         |             | _ |          |
|                             |                                                 |    |   |    |     |     |                                         |             |   |          |
| ┝掲載情報                       |                                                 |    |   |    |     |     |                                         |             |   |          |
|                             |                                                 |    |   |    |     |     |                                         |             |   |          |
| 揭載施設名:                      | 医療情報ネットワークセンター                                  |    |   |    |     |     |                                         |             |   |          |
| 掲載ページ名:                     | UMIN TOPページ                                     |    |   |    |     |     |                                         |             |   |          |
| 掲載ページURL:                   | https://www.umin.ac.jp/                         |    |   |    |     |     |                                         |             |   |          |
|                             |                                                 |    |   |    |     |     |                                         |             |   |          |
| 申請修正                        |                                                 |    |   |    |     |     |                                         |             |   |          |
|                             |                                                 |    |   |    |     |     |                                         |             |   |          |
| $(\mathcal{L})$             |                                                 |    |   |    |     |     |                                         |             |   |          |
| t                           |                                                 |    |   |    |     |     |                                         |             |   |          |
|                             |                                                 |    |   |    |     |     |                                         |             |   |          |
|                             |                                                 |    |   |    |     |     |                                         |             |   |          |
| I IA AIA I Infrastructure f | or Academic Activities                          |    |   |    |     |     |                                         |             |   |          |
|                             | ital Medical Information Network                |    |   | 大学 | 病院团 | 医療情 | 報ネッ                                     | トワー:        | 2 | Ø        |
| Copyright © University hosp | ital Medical Information Network (UMIN) Center  |    |   |    |     |     |                                         |             |   | (j)      |

4. 申請完了画面に切り替わります。

申請時に入力いただきましたメールアドレス宛てに掲載申請完了のメールが届きます。 ご確認ください。

尚、公開までには数日間お時間を要する場合もございます。あらかじめご了承ください。

| 大学病院等の新语報 (NUHS) × +                                                                           |   |    |     |                  |                     |                 | -    | 0 | ×        |
|------------------------------------------------------------------------------------------------|---|----|-----|------------------|---------------------|-----------------|------|---|----------|
| ← C ⋒ ⊡ https://center9.umin.ac.jp/nuhs/uhi/upload/check                                       | A | ☆  | C   | לַ≡              | ¢ ھ                 | 6               | le . | • | b        |
| UMIN 大学病院等の新情報掲載申請                                                                             |   |    |     | <u>()</u><br>(?) | <u>トップペ</u><br>お問い合 | <u>ージ</u><br>わせ |      | 0 | 2        |
|                                                                                                |   |    |     | <u> ද</u> ැ      | UMIN IE             | の取得             | Ē    |   | 9        |
| NUHS掲載申請完了画面                                                                                   |   |    |     |                  |                     |                 |      |   |          |
|                                                                                                |   |    |     |                  |                     |                 |      | 1 | Fr       |
| NUHS掲載申請ありがとうございます。                                                                            |   |    |     |                  |                     |                 |      |   |          |
| ご申請の内容は入力いただきましたメールアドレス宛に配信されております。                                                            |   |    |     |                  |                     |                 |      |   | _        |
| NUHSご案内ページに戻る                                                                                  |   |    |     |                  |                     |                 |      |   | ~        |
|                                                                                                |   |    |     |                  |                     |                 |      |   | Ŧ        |
|                                                                                                |   |    |     |                  |                     |                 |      |   |          |
|                                                                                                |   |    |     |                  |                     |                 |      |   |          |
|                                                                                                |   |    |     |                  |                     |                 |      |   |          |
|                                                                                                |   |    |     |                  |                     |                 |      |   |          |
|                                                                                                |   |    |     |                  |                     |                 |      |   |          |
|                                                                                                |   |    |     |                  |                     |                 |      |   |          |
|                                                                                                |   |    |     |                  |                     |                 |      |   |          |
|                                                                                                |   |    |     |                  |                     |                 |      |   |          |
|                                                                                                |   |    |     |                  |                     |                 |      |   |          |
|                                                                                                |   |    |     |                  |                     |                 |      |   |          |
|                                                                                                |   |    |     |                  |                     |                 |      |   |          |
|                                                                                                |   |    |     |                  |                     |                 |      |   |          |
|                                                                                                |   |    |     |                  |                     |                 |      |   |          |
|                                                                                                |   |    |     |                  |                     |                 |      |   |          |
|                                                                                                |   |    |     |                  |                     |                 |      | _ | _        |
| UMIN Infrastructure for Academic Activities<br>University hospital Medical Information Network |   | 大学 | 病院的 | 医療情報             | 報ネット                | ワー              | 2    | ( |          |
| Conviciant @ University Accepted Medical Information Natwork (UMIN) Conter                     |   |    |     |                  |                     | _               |      |   | <u>ی</u> |

- UMIN センターで申請を確認しましたら公開いたします。
   申請者情報にご登録のメールアドレス宛てに掲載完了の旨のメールが届きましたら
   下記ページのご確認をお願いいたします。
- ※「新着情報欄」と「バックナンバー」はシステムの都合上、メール配信日の翌日以降に 公開となります。

UMIN 大学病院等の新情報(NUHS)ページ https://center9.umin.ac.jp/nuhs/news

UMIN トップページ新着情報欄 https://www.umin.ac.jp/

UMIN 新着情報バックナンバー

https://www.umin.ac.jp/new-information/

1. 黄色背景の「NUHS 新情報登録」をクリックください。

| <ul> <li></li></ul>                           |                                |          |      |                                |                       | -  | 0    | ×          |
|-----------------------------------------------|--------------------------------|----------|------|--------------------------------|-----------------------|----|------|------------|
| C 🙃 https://center9.umin.ac.jp/nuhs/          |                                | A™ ☆     | C)   | 5≡ (                           | È 😵                   | ø  |      | b          |
| MN 大学病院等の新情報(NUHS)                            | へのリンク依頼方法                      | 及び UM    | IN   | 0 <u>b</u>                     | <u>ップページ</u><br>明い合わせ |    | Î    | Q          |
| のリンクの方針について                                   |                                |          |      | 은 <u> 601</u><br>음 <u>• UM</u> | IIN IDの取              | 得  | - 11 | -          |
|                                               |                                |          |      |                                |                       |    | 1    |            |
| NUHSリンクの基準                                    |                                |          |      |                                |                       |    | - 11 | <u>ż</u> ľ |
| 1立大学病院・国立大学医療系学部の提供するニュース・ホーム                 | <sup>ム</sup> ページをUMINサイトにリンク掲載 | 致します。    |      |                                |                       |    | - 11 | 0          |
| -だし一定の有用性が認められても、質的・量的に情報内容が十<br>,てお断りしております。 | -分でないもの、科学的に見て信憑!!             | も・信頼性の乏し | 」い内容 | のものに                           | ついては原                 | 則と | - 11 | 0          |
|                                               |                                |          |      |                                |                       |    | - 11 | -          |
| NUHS関連ページ                                     |                                |          |      |                                |                       |    | - 11 | +          |
| NUHS掲載一覧                                      |                                |          |      |                                |                       |    | - 11 |            |
| <u>UMINホームページ</u><br>新着情報(リンク等)バックナンバー        |                                |          |      |                                |                       |    | - 11 |            |
|                                               |                                |          |      |                                |                       |    | - 11 |            |
| 掲載Web申込み方法                                    |                                |          |      |                                |                       |    | - 11 |            |
|                                               |                                |          |      |                                |                       |    | - 11 |            |
| UMIN IDをお持ちの方はこちらから                           |                                |          |      |                                |                       |    | - 11 |            |
|                                               | NUHS新情報登録                      |          |      |                                |                       |    | - 11 |            |
| ンはたのUMIN IDアログインノビュレ                          |                                |          |      |                                |                       |    | - 11 |            |
|                                               |                                |          |      |                                |                       |    | - 11 |            |
| 編集/削除                                         | ※/公開/公開取消の管理画面                 |          |      |                                |                       |    | - 11 |            |
| お持ちのUMIN IDでログインください。登録情報の編集、公                | 開取消、再公開などの処理を行えま               | す。       |      |                                |                       |    | - 11 |            |
| 1                                             |                                |          |      |                                |                       | i  | - 11 |            |
| UMIN IDをお持ちでかい方はこちらから                         |                                |          |      |                                |                       |    | - 11 |            |
|                                               |                                |          |      |                                |                       |    |      |            |
|                                               | NUHS新情報登録                      |          |      |                                |                       |    |      |            |
| そのまま新規情報登録画面にお進み頂けます。                         |                                |          |      |                                |                       |    |      |            |
| <u> </u>                                      |                                |          |      |                                |                       |    |      |            |
|                                               |                                |          |      |                                |                       |    |      | 0          |
| 新規申請後に配信されますメールに記載の受化<br>行えます。                | 号パスワードでログインください。               | 登録情報の編集、 | 公開取  | 消、再公                           | 開の処理を                 | ř  |      | 0          |
|                                               |                                |          |      |                                |                       |    | Ŧ    | 63         |

申請者情報と掲載情報をご登録ください。全項目入力必須です。
 申請者情報には UMIN ID の情報が初期値で入力されております。
 各項目の注意事項は下記の表をご参照ください。

|                                                                      | )新塘駅 (NUHS) × 十 - ロ ×                                                            |
|----------------------------------------------------------------------|----------------------------------------------------------------------------------|
|                                                                      | https://center9.umin.ac.jp/nuhs/uni/upload A ☆ ロ ☆ @ @ ® @ … 🕩                   |
| <b>UMIN</b> 大学病院等                                                    | <b>序の新情報掲載申請</b>                                                                 |
|                                                                      | ≗ <u>UMIN IDの取得</u>                                                              |
| <u>NUHSトップ 掲載一覧 F4</u>                                               | νQ                                                                               |
| NUHS掲載印                                                              | 申請入力画面 。 。 。 。 。 。 。 。 。 。 。 。 。 。 。 。 。 。 。                                     |
| <b>◆</b> 申請者情報                                                       | a 🛛                                                                              |
| 申請者情報は一般公開され                                                         | ません。NUHSの開設通知・登録情報の不備などNUHSに関するご連絡に利用致します。                                       |
|                                                                      | +                                                                                |
| 申請者名: 勇臣                                                             | (元)<br>民大郎                                                                       |
| (dž                                                                  | (項)                                                                              |
| 所属:                                                                  | INセンター                                                                           |
| メールアドレス:                                                             | <u>a</u>                                                                         |
| xxx                                                                  | xx-xxx@umin.ac.jp                                                                |
|                                                                      |                                                                                  |
| <ul> <li>         ・ 予ら車以1月辛な         ・         ・         ・</li></ul> | ージにて一般公開されます。記入例を参考に各項目を入力し、申請ボタンを押下してください。                                      |
|                                                                      |                                                                                  |
| 掲載施設名: [必                                                            | (別)<br>関情報ネットワークセンター                                                             |
|                                                                      |                                                                                  |
| 掲載ページ名: UM                                                           | 海」<br>IN TOPページ                                                                  |
| ·提載 ···································                              | 須】                                                                               |
| 指載パージURL.                                                            | ps://www.umin.ac.jp/                                                             |
| 申請リセット                                                               |                                                                                  |
| (F)                                                                  | 0                                                                                |
| UMIN University ho                                                   | + for Academic Activities<br>spital Medical Information Network 大学病院医療情報ネットワーク 🕸 |
| 申請者氏名                                                                | 100 文字まで入力可能。数字・記号・スペース使用不可。                                                     |
| 所属                                                                   | 100 文字まで入力可能。                                                                    |
| メールアドレス                                                              | メールアドレスの形式でないと登録できません。全角文字使用不可                                                   |
| 掲載施設名                                                                | 100 文字まで入力可能。                                                                    |
| 掲載ページ名                                                               | 500 文字まで入力可能。                                                                    |
| 掲載ページ URL                                                            | <br>_ URL の形式でないと登録できません。                                                        |
| <br>入力内容をご確認                                                         |                                                                                  |

3. 入力確認画面に切り替わります。

この時点では申請が完了しておりませんのでご注意ください。 申請内容をご確認の上、問題がなければ「申請」を押下ください。

|                     | U 大 <sup>4</sup> | 学病院等      | 等の新情報      | 服(NUHS)      | ×        | +         | F              |          |         |          |    |    |   |   |     |    |             |      | -                 | 0 | ×          |
|---------------------|------------------|-----------|------------|--------------|----------|-----------|----------------|----------|---------|----------|----|----|---|---|-----|----|-------------|------|-------------------|---|------------|
| $\leftarrow$ C      | â                | Ċ         | ) http     | s://center   | 9.umin   | n.ac.j    | jp/nuhs,       | /uni/up  | oload/c | heck     |    | A» | ☆ | C | £≡  | G  | È           | €}   | æ                 |   | b          |
|                     | 大学               | <b>病院</b> | 等の         | )新情          | 報掲       | 引載        | 申請             | <b>j</b> |         |          |    |    |   |   |     |    |             | トップ  | <u>ページ</u><br>ヘわせ |   | Q          |
|                     |                  |           |            |              |          |           |                |          |         |          |    |    |   |   |     |    | 8+ <u>U</u> | IMIN | IDの取              | ₹ | -          |
|                     |                  | - +1      |            |              |          |           |                |          |         |          |    |    |   |   |     |    |             |      |                   |   | -          |
| NU                  | HSJ              | 局載        | 申請         | の人フ          | り唯       | 認         |                |          |         |          |    |    |   |   |     |    |             |      |                   |   | <u>2</u> 1 |
| 【注意】                | 申請に              | はまだ       | 完了し        | しており         | ません      | <i></i> . |                |          |         |          |    |    |   |   |     |    |             |      |                   |   | 0          |
| ※本画                 | 面はノ              | 、力確       | 認画         | 面です。         |          |           |                |          |         |          |    |    |   |   |     |    |             |      |                   |   | 0          |
|                     |                  |           |            |              |          |           |                |          |         |          |    |    |   |   |     |    |             |      |                   |   | -          |
| <mark>,</mark> 申請者情 | 青報               |           |            |              |          |           |                |          |         |          |    |    |   |   |     |    |             |      |                   |   | +          |
| 申請者名:               |                  |           |            | 勇民太郎         |          |           |                |          |         |          |    |    |   |   |     |    |             |      |                   |   |            |
| 所属:                 |                  |           |            | UMINセン       | /ター      |           |                |          |         |          |    |    |   |   |     |    |             |      |                   |   |            |
| メールアドレ              | レス:              |           | :          | xxxxx-xx     | x@um     | nin.a     | ac.jp          |          |         |          |    |    |   |   |     |    |             |      |                   |   |            |
| - 掲載情報              | B                |           |            | 医疾情把         | 2 W K    |           | <i>л</i> +л`,, | 勾_       |         |          |    |    |   |   |     |    |             |      |                   |   |            |
| 掲載ページ               | ع۰               |           |            |              | P∧'−'    | ~)<br>~)  | 100            | /        |         |          |    |    |   |   |     |    |             |      |                   |   |            |
| 掲載ページし              | JRL:             |           |            | https://w    | ww.u     | umin      | n.ac.jp/       | /        |         |          |    |    |   |   |     |    |             |      |                   |   |            |
|                     |                  |           |            |              |          |           | 24.5           |          |         |          |    |    |   |   |     |    |             |      |                   |   |            |
| 申請                  | 修正               |           |            |              |          |           |                |          |         |          |    |    |   |   |     |    |             |      |                   |   |            |
|                     | R)               |           |            |              |          |           |                |          |         |          |    |    |   |   |     |    |             |      |                   |   |            |
| Q                   | $\sim$           |           |            |              |          |           |                |          |         |          |    |    |   |   |     |    |             |      |                   |   |            |
|                     |                  |           |            |              |          |           |                |          |         |          |    |    |   |   |     |    |             |      |                   |   |            |
|                     |                  |           |            |              |          |           |                |          |         |          |    |    |   |   |     |    |             |      |                   |   |            |
|                     |                  |           |            |              |          |           |                |          |         |          |    |    |   |   |     |    |             |      |                   |   |            |
|                     |                  | astruct   | ture for J | Academic     | Activiti | ies       |                |          |         |          |    |    |   |   |     |    |             |      |                   |   |            |
|                     | V Univ           | versity   | hospita    | I Medical Ir | nforma   | ation     | Network        | c        |         |          | _  |    |   | 大 | 学病院 | 医療 | 情報          | ネッ   | -ワー               | 2 | Ø          |
| Copyright ©         | ) Unive          | rsity h   | nospita    | l Medical    | Infor    | rmat      | tion Ne        | twork    | (UMIN   | I) Cente | er |    |   |   |     |    |             |      |                   |   | ŝ          |

4. 申請完了画面に切り替わります。

申請時に入力いただきましたメールアドレス宛てに掲載申請完了のメールが届きます。 ご確認ください。

| C      大学病院等の新谱報 (NUHS) × + - C                                                                               | ×          |
|----------------------------------------------------------------------------------------------------|------------|
| ← C û https://center9.umin.ac.jp/nuhs/uni/upload/check A ☆ 다 ☆                                                |            |
| UMIN         大学病院等の新情報掲載申請         ①トップページ           ① お問い合わせ         ③ お問い合わせ           &* UMIN IDの取得        | Q<br>      |
|                                                                                                    |            |
| NUHS掲載申請完了画面                                                                                                  | <u>. 1</u> |
| NUHS掲載申請ありがとうございます。                                                                                           | 0          |
| ご申請の内容は入力いただきましたメールアドレス宛に配信されておりますので内容をご確認のうえ、                                                                | <b>•••</b> |
|                                                                                                    | +          |
| NUHSご案内ページに戻る                                                                                                 |            |
|                                                                                                    |            |
|                                                                                                    |            |
|                                                                                                    |            |
|                                                                                                    |            |
|                                                                                                    |            |
|                                                                                                    |            |
|                                                                                                    |            |
|                                                                                                    |            |
|                                                                                                    |            |
|                                                                                                    |            |
|                                                                                                    |            |
|                                                                                                    |            |
|                                                                                                    |            |
|                                                                                                    |            |
|                                                                                                    |            |
| UMIN Infrastructure for Academic Activities<br>University hospital Medical Information Network 大学病院医療情報ネットワーク |            |
| Copyright © University hospital Medical Information Network (UMIN) Center                                     | 6          |
|                                                                                                    | 205        |

- UMIN センターで申請を確認しましたら公開いたします。
   申請者情報にご登録のメールアドレス宛てに掲載完了の旨のメールが届きましたら
   下記ページのご確認をお願いいたします。
- ※「新着情報欄」と「バックナンバー」はシステムの都合上、メール配信日の翌日以降に 公開となります。

UMIN 大学病院等の新情報(NUHS)ページ https://center9.umin.ac.jp/nuhs/news

UMIN トップページ新着情報欄 https://www.umin.ac.jp/

UMIN 新着情報バックナンバー

https://www.umin.ac.jp/new-information/

1. NUHSのトップページにアクセスし、青色背景の

「編集/削除/公開/公開取消の管理画面」へお進みください。 UMIN ID と一般用パスワードによる認証がございます。

|               | ┛ 大学           | 病院等         | の新情             | 報(NL        | JHS)        | ×         | +        |      |         |                         |       |       |      |      |      |     |     |     |     |     |           |                                         | _   | 0 |    |
|---------------|----------------|-------------|-----------------|-------------|-------------|-----------|----------|------|---------|-------------------------|-------|-------|------|------|------|-----|-----|-----|-----|-----|-----------|-----------------------------------------|-----|---|----|
| С             | ଜ              | Ô           | http            | os://ce     | nter9.      | umin.ac   | :.jp/n   | uhs/ |         |                         |       |       |      |      | ,    | 4%  | ☆   | C); | )   | ť≡  | Ē         | ~~~~~~~~~~~~~~~~~~~~~~~~~~~~~~~~~~~~~~~ | æ   |   |    |
| IMIN          | 大              | 学疗          | 院               | 等の          | 新情          | 青報        | (N       | IUF  | IS)     | <u>~0</u>               | עט    | ン!    | ク依頼  | 頼方   | 法及   | び   | U   | 411 | I   | 0   | <u>トッ</u> | <u>プペー?</u><br>い合わけ                     | 2   | í |    |
|               | סי             | リン          | <b>ック(</b>      | り方          | 針(3         | こつし       | זי       | 2    |         |                         |       |       |      |      |      |     |     |     |     | ő   |           | N IDの                                   | 取得  |   |    |
|               |                |             |                 |             | ++ >        |           |          |      |         |                         |       |       |      |      |      |     |     |     |     |     |           |                                         |     |   |    |
| N             | IUH            | SIJ         | 12              | 70)         | ) 奉河        | ₽         |          |      |         |                         |       |       |      |      |      |     |     |     |     |     |           |                                         |     |   | 1  |
| 国立大学          | 病院・            | 国立大         | (学医療            | 蘇学          | 部の提         | 供する       | <u>_</u> | ース・  | 木       | ムページ                    | ジをUM  | 1INサ  | トイトに | リンク  | 揭載致( | しまう | す。  |     |     |     |           |                                         |     |   |    |
| とだしー)<br>Jてお断 | 定の有所<br>りしてさ   | 用性ガ<br>おりま  | 「認めら<br>こす。     | snt         | も、質         | 的・量       | 的(こ)     | 清報内  | 9容が-    | 十分でな                    | いもの   | の、彩   | 斗学的に | :見て信 | 憑性・  | 信頼  | 性の記 | えしい | 内容の | のもの | のにつ       | いては                                     | 原則と |   | ¢  |
|               |                |             |                 |             |             |           |          |      |         |                         |       |       |      |      |      |     |     |     |     |     |           |                                         |     |   | ١. |
| N             | ιυн            | S関          | 連/              | ∿-          | ジ           |           |          |      |         |                         |       |       |      |      |      |     |     |     |     |     |           |                                         |     |   |    |
| NUHS          | 调載一            | ·覧          |                 |             |             |           |          |      |         |                         |       |       |      |      |      |     |     |     |     |     |           |                                         |     |   |    |
|               |                | <u>~-</u> } | 2               | <i>5</i> +× | 15          |           |          |      |         |                         |       |       |      |      |      |     |     |     |     |     |           |                                         |     |   |    |
| · <u>新看馆</u>  | <u> 1 戦(リ)</u> | シク考         | <u>ש) (ש</u>    | 272         | <u>//</u> _ |           |          |      |         |                         |       |       |      |      |      |     |     |     |     |     |           |                                         |     |   |    |
|               |                |             |                 |             | _           |           |          |      |         |                         |       |       |      |      |      |     |     |     |     |     |           |                                         |     |   |    |
| 抖             | 局載₩            | Ne          | b甲              | 込み          | *万)         | 去         |          |      |         |                         |       |       |      |      |      |     |     |     |     |     |           |                                         |     |   |    |
| UMIN          | N IDを          | ræ#         | 50 <sup>.</sup> | 方はこ         | 56          | から        |          |      |         |                         |       |       |      |      |      |     |     |     |     |     |           |                                         |     |   |    |
|               |                |             |                 |             |             |           |          |      |         |                         |       |       |      |      |      |     |     |     |     |     |           |                                         |     |   |    |
|               |                |             |                 |             |             |           |          |      |         | NUHS                    | 新情    | 報登録   | 録    |      |      |     |     |     |     |     |           |                                         |     |   |    |
| お持ち           | ரைப            | N ID        | でログ             | インベ         | :ださい        | ٨.        |          |      |         |                         |       |       |      |      |      |     |     |     |     |     |           |                                         |     |   |    |
|               |                |             |                 |             |             |           |          | 編集   | €/削隙    | 余/公開                    | /公開   | 取消    | の管理  | 画面   |      |     |     |     |     |     |           |                                         |     |   |    |
|               |                |             |                 |             |             |           |          |      |         |                         |       |       |      |      |      |     |     |     |     |     |           |                                         |     |   |    |
| お持ち           | ரைப            | N ID        | でログ             | インく         | ださい         | ∧. ₹      | ,        |      | 集、公     | <b>}開取消、</b>            | 、再公   | :開な。  | どの処理 | 里を行う | えます。 |     |     |     |     |     |           |                                         |     |   |    |
|               |                |             |                 |             | ر           | $\square$ | K        | 0    |         |                         |       |       |      |      |      |     |     |     |     |     |           |                                         |     |   |    |
| UMIN          | N IDを          | お持          | ちで              | ないた         |             |           | )        | )    | `       |                         |       |       |      |      |      |     |     |     |     |     |           |                                         |     |   |    |
|               |                |             |                 |             | L           | ス         | く        | Ŋ    | /       |                         |       |       |      |      |      |     |     |     |     |     |           |                                         |     |   |    |
|               |                |             |                 | (           | Ż           | т         |          | /    |         | NUHS                    | 新情報   | 報登録   | 録    |      |      |     |     |     |     |     |           |                                         |     |   |    |
| そのま           | ま新規            | 情報發         | 登録画             | 面にお         | 進み頂         | 取けます      | •        |      |         |                         |       |       |      |      |      |     |     |     |     |     |           |                                         |     |   |    |
|               |                |             |                 |             |             |           |          | 編集   | 售/省II股  | 金/公開                    | /公開   | 取消    | の管理  | 面面   |      |     |     |     |     |     |           |                                         |     |   | -  |
|               |                |             |                 |             |             |           |          | 1968 | SALEN C | 57 ZA1 <del>71</del> ]/ | TAIH) | -1X/H | 0/64 |      |      |     |     |     |     |     |           |                                         |     |   |    |
| 新規申           | 請後に            | 配信る         | きれま             | すメー         | ルに調         | 記載の受      | 村番       | 号と受  | 受付番·    | 号パスワ                    | フード   | でログ   | グインベ | ください | 、登録  | 情報  | の編  | 氟、公 | 開取  | 消、  | 再公開       | の処理                                     | æ   |   | (  |
| 行え≠           | . व.           |             |                 |             |             |           |          |      |         |                         |       |       |      |      |      |     |     |     |     |     |           |                                         |     |   |    |

2. ログインした UMINI ID で申請をした掲載情報の一覧が表示されます。

下記参照の上、申請の状態をご確認ください。

| ▲ □ U 大学病院等の新语報(NUHS) × + -                                                                                   | ×          |
|----------------------------------------------------------------------------------------------------|------------|
| ← C û https://center9.umin.ac.jp/nuhs/uhi A <sup>N</sup> ☆ □ ☆ ☜ % €                                          | <br>b      |
| いた         ハウトップページ           のお問い合わせ         のお問い合わせ                                                         | Q          |
| 용 <u>·UMIN IDの取得</u>                                                                                          | -          |
| NUHSトップ 掲載一覧 FAQ                                                                                              | *          |
| 由諸情報一覧                                                                                                    | <u>z</u> ľ |
|                                                                                                    | 0          |
|                                                                                                    | •          |
| [ <u>000751] 医療情報ネットワークセンター UMIN TOPページ</u> 『公開要請 』                                                           | ~          |
| <b>申請年月日</b> 2023年9月14日                                                                                       | +          |
| 申請者名         勇氏太郎         所属         UMINセンター                                                                 |            |
| メールアドレス xxxxx-xxx@umin.ac.jp                                                                                  |            |
| <u> 、 二 、 日 の                              </u>                                                               |            |
|                                                                                                    |            |
|                                                                                                    |            |
|                                                                                                    |            |
|                                                                                                    |            |
|                                                                                                    |            |
|                                                                                                    |            |
|                                                                                                    |            |
|                                                                                                    |            |
|                                                                                                    |            |
|                                                                                                    |            |
|                                                                                                    |            |
|                                                                                                    |            |
| UMIN Infrastructure for Academic Activities<br>University hospital Medical Information Network 大学病院医療情報ネットワーク | ت<br>ج     |
| Copyright © University hospital Medical Information Network (UMIN) Center                                     | <u>ن</u>   |

| 公開中  | UMIN センターで公開処理が行われますとこの状態になります。 |
|------|---------------------------------|
|      | 3つのページで公開されている状態です。             |
| 非公開  | 「公開要請取消」か「非公開」ボタン押下でこの状態になります。  |
|      | いずれのページにも掲載されていません。             |
| 公開要請 | 申請時点か「公開要請」ボタン押下でこの状態になります。     |
|      | UMIN センターでの公開処理の待機状態です。         |

2-1 編集ボタン

表示される状態「<mark>非公開</mark>」または「<mark>公開要請</mark>」 申請者情報と掲載情報の編集が行えます。 本玉後のよう、スプジンスログに以際よう、メジズク

変更後のメールアドレス宛てに以降メールが送信されます。

| [ <u>000751]</u> | 療情報ネットワークセンター UMI    | <u>N TOPページ</u> |          | ľ | 公開要請 | ] |
|------------------|----------------------|-----------------|----------|---|------|---|
| 申請年月日            | 2023年9月14日           |                 |          |   |      |   |
| 申請者名             | 勇民太郎                 | 所属              | UMINセンター |   |      |   |
| メールアドレス          | xxxxx-xxx@umin.ac.jp |                 |          |   |      |   |
| 編集 公             | 開要請取消 削除             |                 |          |   |      |   |

2-2 公開要請取消ボタン

表示される状態「<mark>公開要請</mark>」

いずれかの情報に修正があった場合や掲載を保留とする場合にご活用ください。

| [000751] B | 療情報ネットワークセンター        | <u>UMIN TOPページ</u> |          | [ 公開要請 ] |
|------------|----------------------|--------------------|----------|----------|
| 申請年月日      | 2023年9月14日           |                    |          |          |
| 申請者名       | 勇民太郎                 | 所属                 | UMINセンター |          |
| メールアドレス    | xxxxx-xxx@umin.ac.jp |                    |          |          |
| 編集         | 開要請取消 削除             |                    |          |          |

2-3 削除ボタン

表示される状態

#### 「<mark>非公開</mark>」または「<mark>公開要請</mark>」

一度削除しますと復旧できませんので実行の際はご注意ください。

| <u>[000751]</u> 医 | 療情報ネットワークセンター        | UMIN TOPページ |          | [ 公開要請 ] |
|-------------------|----------------------|-------------|----------|----------|
| 申請年月日             | 2023年9月14日           |             |          |          |
| 申請者名              | 勇民太郎                 | 所属          | UMINセンター |          |
| メールアドレス           | xxxxx-xxx@umin.ac.jp |             |          |          |
| 編集                | 開要請取消 削除             |             |          |          |

2-4 公開要請ボタン

表示される状態「<mark>非公開</mark>」

内容に問題がなく、掲載を希望される際にご活用ください。

| <u>[000751]</u> 医 | 療情報ネットワークセンター UMIN TOPペー | <u>2</u> |          | ľ | 非公開 | ] |
|-------------------|--------------------------|----------|----------|---|-----|---|
| 申請年月日             | 2023年9月14日               |          |          |   |     |   |
| 申請者名              | 勇民太郎                     | 所属       | UMINセンター |   |     |   |
| メールアドレス           | xxxxx-xxx@umin.ac.jp     |          |          |   |     |   |
| 編集                | 開要請 削除                   |          |          |   |     |   |

2-5 非公開ボタン

表示される状態「<mark>公開中</mark>」

公開の停止、修正、削除が必要となったらご活用ください。

| <u>[000751]</u> | 「療情報ネットワークセンター       | UMIN TOPページ |    |          | ľ | 公開中 | ] |
|-----------------|----------------------|-------------|----|----------|---|-----|---|
| 申請年月日           | 2023年9月14日           |             |    |          |   |     |   |
| 申請者名            | 勇民太郎                 |             | 所属 | UMINセンター |   |     |   |
| メールアドレス         | xxxxx-xxx@umin.ac.jp |             |    |          |   |     |   |
| 非公開             |                      |             |    |          |   |     |   |

1. NUHSのトップページにアクセスし、黄色背景の

「編集/削除/公開/公開取消の管理画面」へお進みください。

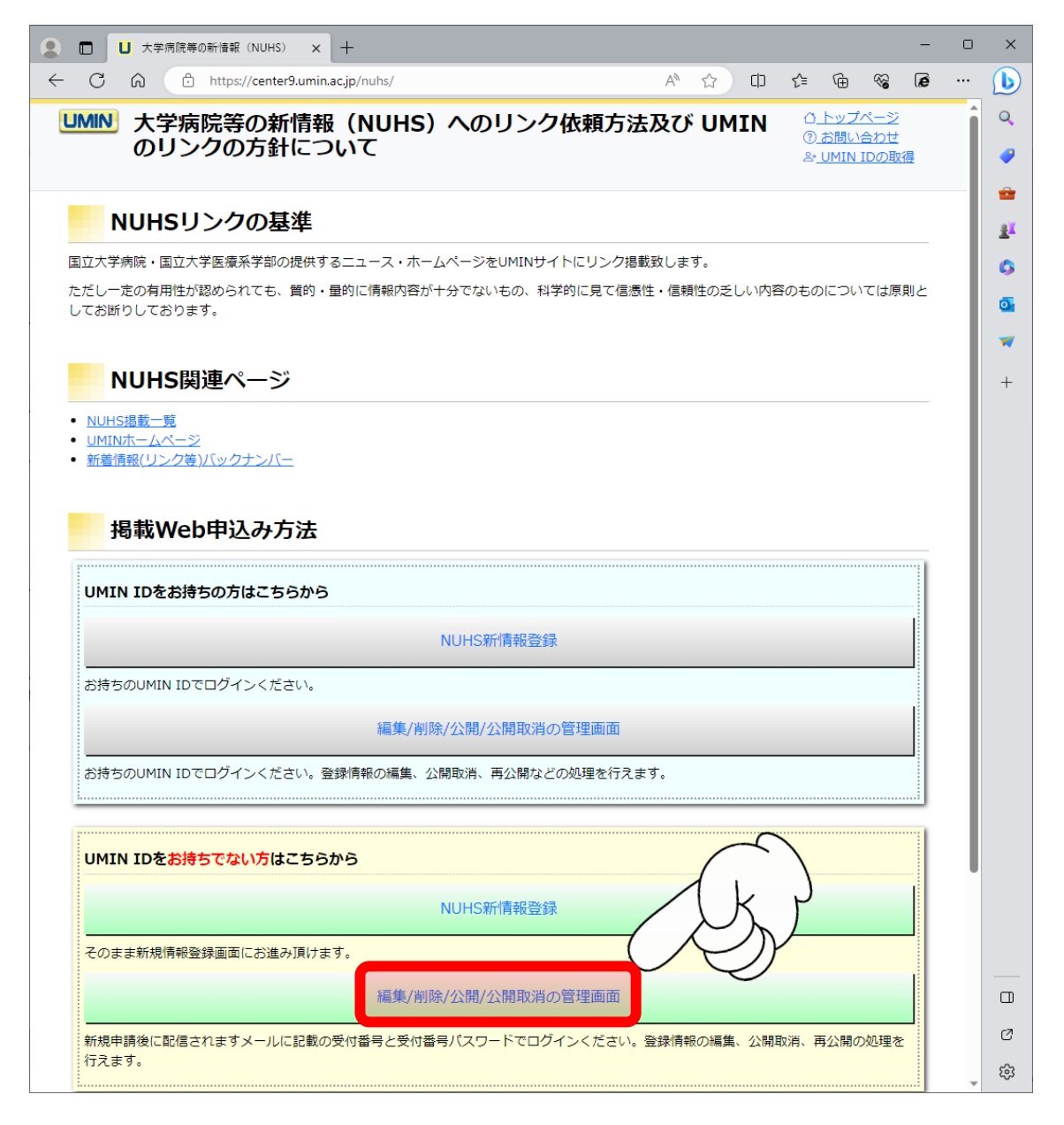

2.「受付番号」と「受付番号パスワード」による認証が発生します。
 申請完了時に受信されましたメールをご確認の上、ログインください。

- 0 【
 」 大学病院等の新情報(NUHS) × +
  $\times$  $\leftarrow \rightarrow$  C  $\widehat{\alpha}$   $\widehat{\Box}$  https://center9.umin.ac.jp/nuhs/authenticate A<sup>A</sup>  $\widehat{\Box}$   $\widehat{\Box}$   $\widehat{c}$   $\widehat{T}$   $\widehat{T}$ **(b)** ひ トップページ Q **しかし** 大学病院等の新情報掲載申請 お問い合わせ At UMIN IDの取得 0 -揭載情報一覧 <u>31</u> 受付番号、受付番号パスワードは申請時に入力いただいたメールアドレス宛にご案内しているものを入力ください。 0 0 -受付番号: 000752 +受付番号パスワード: uyu2QQIpN3busF8l2k4 ログイン UMIN Infrastructure for Academic Activities University hospital Medical Information Network 大学病院医療情報ネットワーク Ø Copyright © University hospital Medical Information Network (UMIN) Center ණ

上図の「受付番号」と「受付番号パスワード」は実際にはご使用いただけません。

#### 3.申請した内容が表示されます。

下記参照の上、申請の状態をご確認ください。

| 😩 🗖 🛄             | 大学病院等の新情報(NUHS) ×                                                               | +                 |             |                  |     |            |                 | —               | 0 | ×        |
|-------------------|---------------------------------------------------------------------------------|-------------------|-------------|------------------|-----|------------|-----------------|-----------------|---|----------|
| ← C 6             | https://center9.umin.a                                                          | c.jp/nuhs/uni     |             | A <sup>™</sup> ☆ | C)) | €≣         | <del>ن</del>    | 87 <b>(</b> 27  | 0 | b        |
| ₩₩ 大学             | ド病院等の新情報                                                                        |                   |             |                  |     |            | <u>ひト</u><br>のお | ·ップページ<br>問い合わせ |   | Q        |
|                   |                                                                                 |                   |             |                  |     |            | 옹 <u>• U</u>    | MIN IDの取        | 得 | -        |
| <u>NUHSトップ</u>  掲 | <u>載一覧 FAQ</u>                                                                  |                   |             |                  |     |            |                 |                 |   | -        |
| 申請憎               | 幸尼                                                                              |                   |             |                  |     |            |                 |                 |   | <u>#</u> |
| 1 663 11          |                                                                                 |                   |             |                  |     |            |                 |                 |   |          |
| [ 000752 ]        | 医療情報ネットワークセンター                                                                  | UMIN TOP~-        | <u>S</u>    |                  |     |            | ľ               | 公開要請            | J | •••      |
| 申請年月日             | 2023年9月14日                                                                      |                   |             |                  |     |            |                 |                 |   |          |
| 申請者名              | 勇民太郎                                                                            |                   | 所属          | UMINT            | ンター |            |                 |                 |   | +        |
| メールアドレス           | xxxxx-xxx@umin.ac.jp                                                            |                   |             |                  |     |            |                 |                 |   |          |
|                   |                                                                                 |                   |             |                  |     |            |                 |                 |   |          |
|                   | 公開安朝 取 月                                                                        |                   |             |                  |     |            |                 |                 |   |          |
|                   |                                                                                 |                   |             |                  |     |            |                 |                 |   |          |
|                   |                                                                                 |                   |             |                  |     |            |                 |                 |   |          |
|                   |                                                                                 |                   |             |                  |     |            |                 |                 |   |          |
|                   |                                                                                 |                   |             |                  |     |            |                 |                 |   |          |
|                   |                                                                                 |                   |             |                  |     |            |                 |                 |   |          |
|                   |                                                                                 |                   |             |                  |     |            |                 |                 |   |          |
|                   |                                                                                 |                   |             |                  |     |            |                 |                 |   |          |
|                   |                                                                                 |                   |             |                  |     |            |                 |                 |   |          |
|                   |                                                                                 |                   |             |                  |     |            |                 |                 |   |          |
|                   |                                                                                 |                   |             |                  |     |            |                 |                 |   |          |
|                   |                                                                                 |                   |             |                  |     |            |                 |                 |   |          |
|                   |                                                                                 |                   |             |                  |     |            |                 |                 |   |          |
|                   |                                                                                 |                   |             |                  |     |            |                 |                 |   | α        |
| UMIN              | nfrastructure for Academic Activities<br>Jniversity hospital Medical Informatio | on Network        |             |                  | 大学! | <b>病院医</b> | 療情報             | ネットワー           | 2 | Ø        |
| Copyright © Un    | versity hospital Medical Inform                                                 | ation Network (UN | 4IN) Center |                  |     |            |                 |                 |   | ¢3       |

| 公開中  | UMIN センターで公開処理が行われますとこの状態になります。 |
|------|---------------------------------|
|      | 3つのページで公開されている状態です。             |
| 非公開  | 「公開要請取消」か「非公開」ボタン押下でこの状態になります。  |
|      | いずれのページにも掲載されていません。             |
| 公開要請 | 申請時点か「公開要請」ボタン押下でこの状態になります。     |
|      | UMIN センターでの公開処理の待機状態です。         |

3-1 編集ボタン

表示される状態「<mark>非公開</mark>」または「<mark>公開要請</mark>」 申請者情報と掲載情報の編集が行えます。

変更後のメールアドレス宛てに以降メールが送信されます。

| [ <u>000752</u> ] 🖲 | 療情報ネットワークセンター        | UMIN TOPページ |         | 【 公開要請 】 |
|---------------------|----------------------|-------------|---------|----------|
| 申請年月日               | 2023年9月14日           |             |         |          |
| 申請者名                | 勇民太郎                 | 所属          | UMINセンタ | _        |
| メールアドレス             | xxxxx-xxx@umin.ac.jp |             |         |          |
| 編集 公                | 開要請取消 削除             |             |         |          |

3-2 公開要請取消ボタン

表示される状態「<mark>公開要請</mark>」

いずれかの情報に修正があった場合や掲載を保留とする場合にご活用ください。

| [ <u>000752]</u> | 療情報ネットワークセンター UMIN TOPページ | Ľ | 公開要請 | I |
|------------------|---------------------------|---|------|---|
| 申請年月日            | 2023年9月14日                |   |      |   |
| 申請者名             | 勇民太郎 所属 UMINセンター          |   |      |   |
| メールアドレス          | xxxxx-xxx@umin.ac.jp      |   |      |   |
| 編集               | 開要請取消削除                   |   |      |   |

3-3 削除ボタン

表示される状態「<mark>非公開」または「公開要請</mark>」

一度削除しますと復旧できませんので実行の際はご注意ください。

| [ <u>000752</u> ] Ø | <u> 療情報ネットワークセンター</u> | UMIN TOPページ |          | <b>〖 公開要請</b> 〗 |
|---------------------|-----------------------|-------------|----------|-----------------|
| 申請年月日               | 2023年9月14日            |             |          |                 |
| 申請者名                | 勇民太郎                  | 所属          | UMINセンター |                 |
| メールアドレス             | xxxxx-xxx@umin.ac.jp  |             |          |                 |
| 編集 2                | 開要請取消 削除              |             |          |                 |

3-4 公開要請ボタン

表示される状態「<mark>非公開</mark>」

内容に問題がなく、掲載を希望される際にご活用ください。

| [ <u>000752] 医療情報ネットワークセンター UMIN TOPページ</u> |            |    |          |  |  |  |  |  |
|---------------------------------------------|------------|----|----------|--|--|--|--|--|
| 申請年月日                                       | 2023年9月14日 |    |          |  |  |  |  |  |
| 申請者名                                        | 勇民太郎       | 所属 | UMINセンター |  |  |  |  |  |
|                                             |            |    |          |  |  |  |  |  |
|                                             |            |    |          |  |  |  |  |  |

3-5 非公開ボタン

表示される状態「<mark>公開中</mark>」

公開の停止、修正、削除が必要となったらご活用ください。

| [ <u>000752</u> ] 🕖 | 療情報ネットワークセンター        | UMIN TOPページ |    |          | [ | 公開中 | ] |
|---------------------|----------------------|-------------|----|----------|---|-----|---|
| 申請年月日               | 2023年9月14日           |             |    |          |   |     |   |
| 申請者名                | 勇民太郎                 |             | 所属 | UMINセンター |   |     |   |
| メールアドレス             | xxxxx-xxx@umin.ac.jp |             |    |          |   |     |   |
| 非公開                 |                      |             |    |          |   |     |   |